# Accéder à Mon dossier scolaire

Rendez-vous sur <u>www.fluo.eu/67</u>

à partir de Chrome ou Firefox

Sur cette page, vous pouvez consulter toute l'information relative au transport scolaire de votre réseau Fluo.

Pour accéder à la plateforme Mon dossier scolaire, cliquez sur le bouton vert dans la colonne de droite.

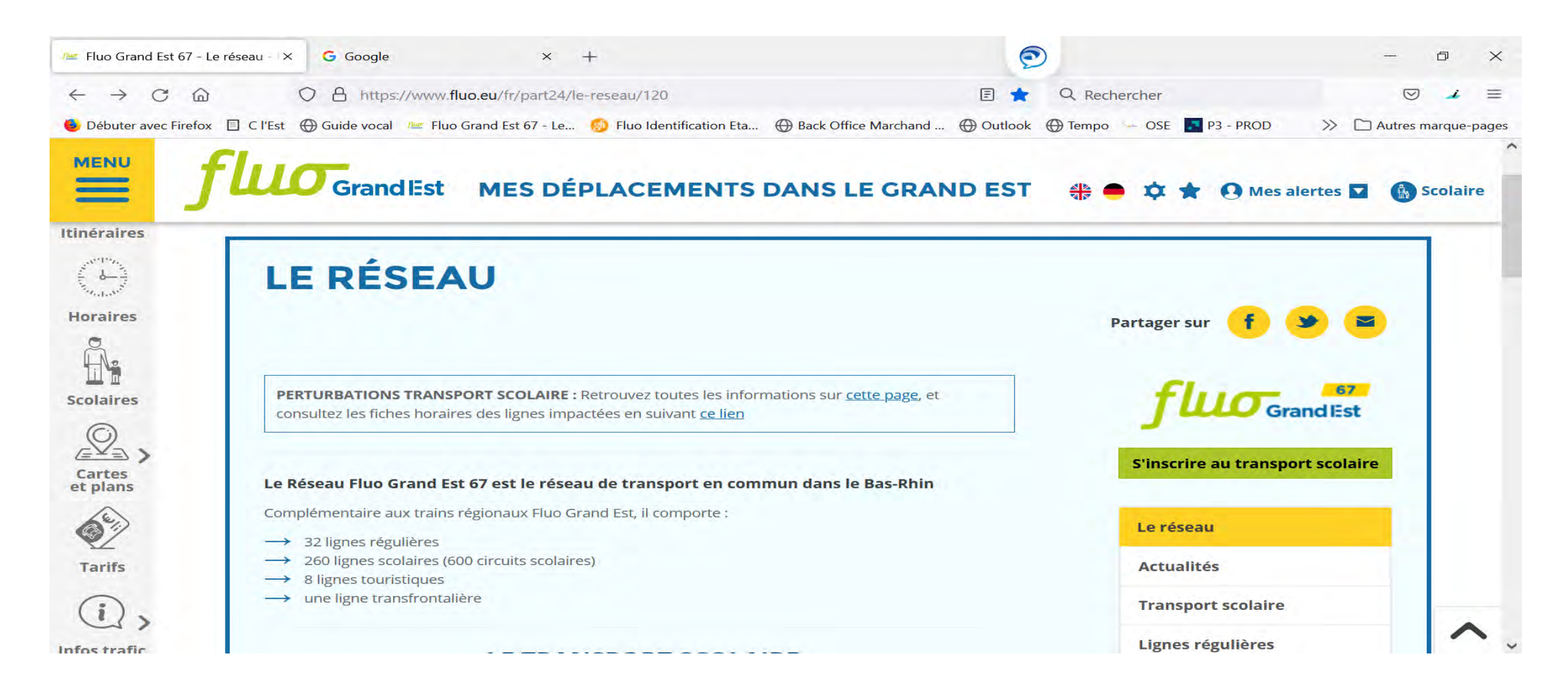

Sur cette plateforme, vous pouvez :

- Réaliser une première inscription au transport scolaire ;
- Consulter l'état d'avancement de votre dossier.

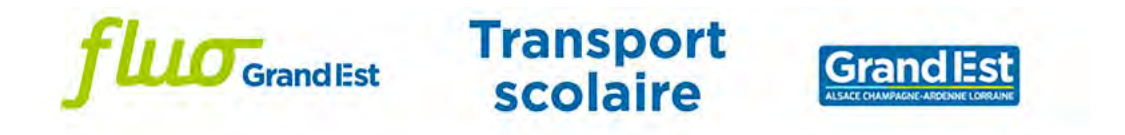

Bienvenue sur votre espace de gestion de vos dossiers de transport scolaire de la Région Grand Est.

Pour accéder à vos dossiers de transport, veuillez-vous connecter à votre compte. Si vous ne possédez pas encore de compte, cliquez sur le lien suivant "Je crée un compte" ou sur celui qui se trouve juste en dessous du bouton "Connexion".

Pour les usagers des départements des Ardennes, de Meurthe-et-Moselle et du Bas-Rhin, les anciens comptes Pégase ne sont plus opérationnels. Vous devez cliquer sur "Je crée un compte" lors de votre première connexion.

Merci d'utiliser la dernière version du navigateur Firefox ou de Chrome pour réaliser votre inscription

| Mot de passe                      | Consultar las horaires |
|-----------------------------------|------------------------|
| Identifiant ou mot de passe oubli | Consulter les noralles |
|                                   |                        |
| Connexion                         |                        |

Consulter mes informations techniques

# Inscription au transport scolaire

- Cliquez sur « Je créé un compte ».
- Remplissez le formulaire avec les informations vous concernant, puis cliquez sur Suivant.
- **Conservez bien votre identifiant et votre mot de passe**, ils vous seront utiles l'année prochaine pour réinscrire votre enfant.
- Remplissez le formulaire suivant avec les informations vous concernant, et non celles de votre enfant.
   Si vous souhaitez recevoir des sms concernant les perturbations sur la ligne empruntée par votre enfant, cochez la case Alerte SMS. Les alertes envoyées concernent uniquement votre transport (perturbations, inscriptions, etc.) et n'ont aucune vocation commerciale.
- Sur la carte si le point correspond bien à votre domicile, cliquez sur « Enregistrer ». Si votre domicile n'est pas correctement situé, vous pouvez déplacer la carte en maintenant le clic gauche de votre souris enfoncé. Cliquez ensuite sur l'emplacement correspondant à votre domicile. Cliquez sur « Enregistrer ».
- Sur cette page vous pourrez gérer l'abonnement au transport scolaire Fluo de chacun de vos enfants : inscription, réinscription, paiement du titre de transport, suivi du dossier.

Cliquez sur la croix à droite de la fenêtre pour accéder à l'écran d'accueil de votre compte.

• Pour entamer une démarche, cliquez sur « Nouvelle demande ». Puis « Première inscription ».

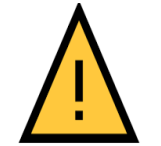

votre domicile est situé dans le **Bas-Rhin**, **vous devrez obligatoirement procéder à une nouvelle inscription en ligne** pour votre enfant même s'il était déjà inscrit l'année précédente.

#### Cliquez sur « Je crée un compte ».

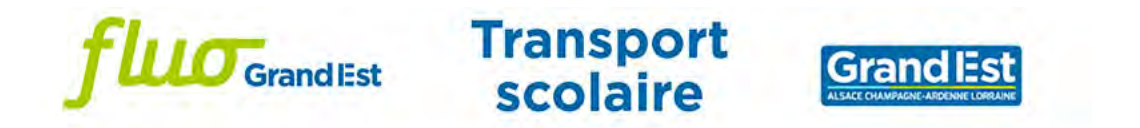

Bienvenue sur votre espace de gestion de vos dossiers de transport scolaire de la Région Grand Est.

Pour accéder à vos dossiers de transport, veuillez-vous connecter à votre compte. Si vous ne possédez pas encore de compte, cliquez sur le lien suivant "Je crée un compte" ou sur celui qui se trouve juste en dessous du bouton "Connexion".

Pour les usagers des départements des Ardennes, de Meurthe-et-Moselle et du Bas-Rhin, les anciens comptes Pégase ne sont plus opérationnels. Vous devez cliquer sur "Je crée un compte" lors de votre première connexion.

Merci d'utiliser la dernière version du navigateur Firefox ou de Chrome pour réaliser votre inscription

| L Identifiant                |                | Les horaires des lignes sont en cours d'actualisation. les horaires définitifs seront<br>disponibles quelques jours avant la rentrée. |
|------------------------------|----------------|----------------------------------------------------------------------------------------------------|
| Mot de passe                 | 0              | Consulter les horaires                                                                                                    |
| Identifiant ou mot de        | passe oublié ? |                                                                                                    |
|                              |                |                                                                                                    |
| Pas encore inscrit 2 Je crée | un compte      |                                                                                                    |

Remplissez le formulaire avec les informations vous concernant, puis cliquez sur Suivant.

Conservez bien votre identifiant et votre mot de passe, ils vous seront utiles l'année prochaine pour réinscrire votre enfant.

| <b>fluo</b> Grad                                             | ndlEst                                                        | Transport<br>scolaire                                                                                              |                                                                                                    |
|--------------------------------------------------------------|---------------------------------------------------------------|----------------------------------------------------------------------------------------------------|----------------------------------------------------------------------------------------------------|
| Je crée mon compte                                           |                                                               |                                                                                                    |                                                                                                    |
| Veuillez renseigner le formulaire ci-dessous pour procéder à | la création de                                                | votre compte.                                                                                                    |                                                                                                    |
| Création de compte : étape 1                                 |                                                               |                                                                                                    |                                                                                                    |
| Je                                                           | crée mon con<br>Informatio                                    | mpte en remplissant les éléments de<br>ons de connexion                                                            | emandés                                                                                                    |
| Identifiant *                                                | Courrier                                                      |                                                                                                    |                                                                                                    |
| Mot de passe *                                               | Pour créer vo<br>adresse mail<br>Vous devez s<br>spécial (@!? | otre compte transport, l'identifiant doit ét<br>habituelle.<br>saisir au moins 12 caractères, dont au m<br>?,&/#). | re une adresse mail et nous vous recommandons d'utiliser votre<br>noins une majuscule, une minuscule, un chiffre et un caractère |
| Confirmation de mot de passe *                               |                                                               |                                                                                                    |                                                                                                    |
| Veuillez saisir le code correspondant *                      | * Champ obliga                                                | atoire                                                                                                    |                                                                                                    |
|                                                              |                                                               | Annuler                                                                                                    | Suivant                                                                                                    |

Remplissez ce formulaire avec les informations vous concernant.

Si vous souhaitez recevoir **des sms** concernant les perturbations sur la ligne empruntée par votre enfant, cochez la case Alerte SMS. Les alertes envoyées concernent

uniquement votre transport (perturbations, inscriptions, etc.) et n'ont aucune vocation commerciale.

| Je crée mon compte                      |                                                                                                    |
|-----------------------------------------|----------------------------------------------------------------------------------------------------|
|                                         | U                                                                                                    |
| Création de compte : étape 2            |                                                                                                    |
|                                         | * Champ obligatore                                                                                                    |
|                                         | Informations personnelles du représentant légal                                                                                                    |
| Civilité *                              | · ·                                                                                                    |
| * Nom*                                  | DUPONT                                                                                                    |
| Prénom *                                | Jean                                                                                                    |
| Date de naissance *                     | j/mm/aaaa 🗯                                                                                                    |
| Commune de naissance                    | Si vous éles rié(e) en France uniquement                                                                                                    |
| Pays de naissance                       | Si vous n'éles pas né(e) en France *                                                                                                    |
|                                         | Adresse personnelle                                                                                                    |
| Destinataire *                          |                                                                                                    |
| N° et voie                              | 1 rue de la loire                                                                                                    |
| Lieu-dit                                | Et : Le petit Verger                                                                                                    |
|                                         | Veuillez saisir le champ N° et voie et/ou le champ Lieu-dit.                                                                                                    |
|                                         | Complements dradresse (bat. res_app. chez)                                                                                                    |
| Commune *                               | Commune                                                                                                    |
|                                         | Coordonnées de contact                                                                                                    |
| Adresse de courriel *                   | john@exemple.com                                                                                                    |
| Confirmation de l'adresse de courriel * | john@exemple.com                                                                                                    |
| Tél. mobile *                           | 0612345678                                                                                                    |
|                                         | Veuillez saisir un numéro de téléphone mobile valide.                                                                                                    |
| Autre téléphone                         | 0612345678                                                                                                    |
| Alertes SMS                             | <ul> <li>Oui, j'inscris mon numéro de téléphone mobile aux alertes par SMS.</li> <li>Les alertes envoyées concernent uniquement vos transports (perturbations, inscriptions)</li> </ul>                                                                                                 |
|                                         | <ul> <li>J'autorise la région à utiliser mes données personnelles dans le cadre des services liés au transport scolaire,<br/>conformément au Règlement Général de Protection de Données (Consulter les informations relatives au traitement<br/>de mes données personnelles)</li> </ul> |

Si le point sur la carte correspond bien à votre domicile, cliquez sur « Enregistrer ».

Si votre domicile n'est pas correctement situé, vous pouvez déplacer la carte en maintenant le clic gauche de votre souris enfoncé. Cliquez ensuite sur l'emplacement correspondant à votre domicile. Cliquez sur « Enregistrer ».

# Transport scolaire GrandEst Je crée mon compte Création de compte : étape 2 - complément d'information Adresse à localiser : + 1 rue haute, 55000 CHARDOGNE Propositions du géocodeur : 1 Rue Haute, 55000 Chardogne, France de la Croi Centre de la commune Rue Haute

D157

Enregistrer

quelle de coutrot

Annuler

C

Vous pourrez gérer ici l'abonnement au transport scolaire Fluo de chacun de vos enfants : inscription, réinscription, paiement du titre de transport, suivi du dossier.

Cliquez sur la croix à droite de la fenêtre pour accéder à l'écran d'accueil de votre compte.

|                    | <b>fluo</b> Grand Est                                                          | Transport<br>scolaire                      | Grand Est                           |                  |
|--------------------|--------------------------------------------------------------------------------|--------------------------------------------|-------------------------------------|------------------|
| Mon compte         |                                                                                |                                            |                                     | 400 *            |
| Mon loyer - D usag | Informations                                                                   |                                            | ж                                   | Nouvelle demande |
|                    | Bienvenue sur le site des inscriptions sco                                     | plaires sur le réseau Fluo                 |                                     |                  |
| Aucune             | Sur cette plateforme vous pouvez :                                             |                                            |                                     | puhaitée         |
|                    | <ul> <li>Vous inscrire en ligne pour le transport s</li> </ul>                 | colaire Fluo;                              |                                     |                  |
|                    | <ul> <li>Renouveler votre inscription au transpor<br/>du Haut-Rhip.</li> </ul> | t scolaire Fluo pour les élèves des départ | tements de la Marne, de la Meuse et |                  |
|                    | <ul> <li>Procéder au paiement du titre de transpo</li> </ul>                   | ort;                                       |                                     | a second second  |
|                    | Suivre l'avancement de votre dossier.                                          |                                            |                                     |                  |
|                    | Ne plus afficher ce message                                                    |                                            |                                     |                  |

Pour entamer une démarche, cliquez sur « Nouvelle demande ».

### REINSCRIPTION

votre domicile est situé dans le **Bas-Rhin**, **vous devrez obligatoirement procéder à une nouvelle inscription en ligne** pour votre enfant même s'il était déjà inscrit l'année précédente.

| <b>fluo</b> Grand Est                                    | Transport<br>scolaire                     | <b>Grand Est</b>                 |                    |
|----------------------------------------------------------|-------------------------------------------|----------------------------------|--------------------|
| Mon compte                                               |                                           |                                  | ▲●心>               |
| Mon foyer - 0 usager                                     |                                           | 6                                | + Nouvelle demande |
| Aucune demande en cours sur le compte transport. Pour sa | aisir une nouvelle demande, cliquez sur l | "icône   , et sélectionnez la mo | dalité souhaitée.  |

Remplissez le formulaire avec les informations qui concernent l'enfant que vous souhaitez inscrire, puis cliquez sur Suivant.

| Mon compte                                                                                                    |                      |                                          | ب 🕒 🚯 🔶 🔶              |
|----------------------------------------------------------------------------------------------------|----------------------|------------------------------------------|------------------------|
| Mon foyer - 0 usager                                                                                                    |                      |                                          | ← Revenir aux demandes |
| Première inscription au transport scolaire (o                                                                                                    | ar ou train)         |                                          |                        |
| Elève<br>Votre enfant doit fréquenter un établissement public ou privé s                                                                                  | sous contrat jusqu'a | au bac ou suivre un apprentissage en CFA | (hors MFR)             |
|                                                                                                    | * Champ obligatoire  |                                          |                        |
| Civilité *                                                                                                    |                      |                                          | ~                      |
| Nom *                                                                                                    | DUPONT               |                                          |                        |
| Prénom *                                                                                                    | Maxime               |                                          |                        |
| Date de naissance *                                                                                                    | jj/mm/aaaa           | <b> </b>                                 |                        |
| Le domicile du représentant légal doit être situé dans un des                                                                                             | départements suiva   | ants :                                   |                        |
| <ul> <li>Ardennes (08)</li> <li>Marne (51)</li> <li>Meurthe et Moselle (54)</li> <li>Meuse (55)</li> <li>Bas-Rhin (67)</li> <li>Haut-Rhin (68)</li> </ul> |                      |                                          | Suivant                |
| <ul><li>Bas-Rhin (67)</li><li>Haut-Rhin (68)</li></ul>                                                                                                    |                      |                                          | Suivant                |

Pour enregistrer la photo de votre enfant, cliquez sur le bouton « Choisir un fichier ». Sélectionnez la photo au format jpg ou png puis cliquez sur Suivant.

| ogo                                                           | fluo                          | Grand Est Sc                                                                                                    | ansport<br>colaire                                            |                              |                      |
|---------------------------------------------------------------|-------------------------------|----------------------------------------------------------------------------------------------------|---------------------------------------------------------------|------------------------------|----------------------|
| Mon compte                                                    |                               |                                                                                                    |                                                               |                              | <b>≜ 8</b> ⊍ ×       |
| Mon foyer - 0 u                                               | ısager                        |                                                                                                    |                                                               | € F                          | Revenir aux demandes |
| Première inse                                                 | cription au transport so      | colaire (car ou train)                                                                                            |                                                               |                              |                      |
| Photo de l'élève<br>Photo d'identité au<br>Veuillez sélection | u format numérique JPG ou PNG | (expression neutre, visage dégagé     Choisir un fichier Aucu     Taille maximum du fichie,     Chama obligatoire | , sans couvre-chef, récente e<br>In fichier choisi<br>r 5 Mo. | et ressemblante, fond clair) |                      |
|                                                               | Précédent                     | Champ Unigation                                                                                                   |                                                               | Suivant                      |                      |

Recadrez la photo si besoin. Pour cela, cliquez sur le cadre en pointillé et maintenez le clic appuyé tout en déplaçant le cadre. Sélectionnez la partie de la photo que vous souhaitez, puis cliquez sur Suivant.

| fluo Grand Est                                                                                                    | Transport<br>scolaire |                                       |              |
|----------------------------------------------------------------------------------------------------|-----------------------|---------------------------------------|--------------|
| Mon compte                                                                                                    |                       | i i i i i i i i i i i i i i i i i i i | • 0 0 ×      |
| Mon foyer - 0 usager                                                                                                    |                       | ← Revenir                             | aux demandes |
| Première inscription au transport scolaire (car ou trai                                                                                      | n)                    |                                       |              |
| Photo de l'élève<br>Tous pouvez recadrer et faire pivoter votre photo.<br>5<br>1<br>1<br>1<br>1<br>1<br>1<br>1<br>1<br>1<br>1<br>1<br>1<br>1 |                       | C                                     |              |

Si le cadrage de la photo vous convient, cliquez sur Suivant. Si vous souhaitez le modifier, cliquez sur Précédent.

| f                          | Grandlest                | Transport<br>scolaire |                        |
|----------------------------|--------------------------|-----------------------|------------------------|
| Mon compte                 |                          |                       | • 🕑 🕄                  |
| Mon foyer - 0 usager       |                          |                       | ← Revenir aux demandes |
| Première inscription au tr | ansport scolaire (car ou | train)                |                        |
| Précédent                  |                          |                       | Suivant                |

Cochez la case correspondant à l'adresse de votre enfant, puis cliquez sur Suivant.

| Mon compte                                                                                                    |                                                                                                    | • 🙂 🖲 🐥               |
|----------------------------------------------------------------------------------------------------|----------------------------------------------------------------------------------------------------|-----------------------|
| Mon foyer - 0 usager                                                                                                    |                                                                                                    | ← Revenir aux demande |
| Première inscription au transport scolaire                                                                                                    | (car ou train)                                                                                                    |                       |
| Adresse de l'usager<br>Si l'élève n'est pas domicilié chez son représentant le                                                                                                    | égal, veuillez saisir l'adresse différente.                                                                                                    |                       |
| <ul> <li>L'usager habite chez son représentant légal<br/>Mme Salomé C</li> <li>1 rue haute</li> <li>55000 CHARDO</li> </ul>                                                                                                    | HARTÉ                                                                                                    |                       |
|                                                                                                    |                                                                                                    |                       |
| C L'adresse de l'usager est différente de celle de son repr                                                                                                    | ésentant légal                                                                                                    |                       |
| L'adresse de l'usager est différente de celle de son repr<br>Veuillez saisir ci-dessous l'adresse de prise en charge de<br>Dans le champ "Destinataire", veuillez indiquer les nom et                                                                                      | ésentant légal<br>l'élève.<br>prénom du responsable de l'élève à cette adresse.                                                                                                    |                       |
| L'adresse de l'usager est différente de celle de son repr<br>Veuillez saisir ci-dessous l'adresse de prise en charge de<br>Dans le champ "Destinataire", veuillez indiquer les nom et<br>Destinataire *                                                                    | ésentant légal<br>l'élève.<br>prénom du responsable de l'élève à cette adresse.                                                                                                    |                       |
| L'adresse de l'usager est différente de celle de son repr<br>Veuillez saisir ci-dessous l'adresse de prise en charge de<br>Dans le champ "Destinataire", veuillez indiquer les nom et<br>Destinataire *                                                                    | ésentant légal<br>l'élève.<br>prénom du responsable de l'élève à cette adresse.                                                                                                    |                       |
| L'adresse de l'usager est différente de celle de son repr<br>Veuillez saisir ci-dessous l'adresse de prise en charge de<br>Dans le champ "Destinataire", veuillez indiquer les nom et<br>Destinataire *<br>N° et voie<br>Lieu-dit                                          | ésentant légal<br>l'élève.<br>prénom du responsable de l'élève à cette adresse.<br>1 rue de la loire<br>Ex : Le petit Verger                                                                                                    |                       |
| L'adresse de l'usager est différente de celle de son repr<br>Veuillez saisir ci-dessous l'adresse de prise en charge de<br>Dans le champ "Destinataire", veuillez indiquer les nom et<br>Destinataire *<br>N° et voie<br>Lieu-dit                                          | ésentant légal<br>l'élève.<br>prénom du responsable de l'élève à cette adresse.<br>1 rue de la loire<br>Ex : Le petit Verger<br>Veuillez saisir le champ N* et voie et/ou le champ Lieu-dit.                                                                                   |                       |
| Cuillez saisir ci-dessous l'adresse de prise en charge de<br>Dans le champ "Destinataire", veuillez indiquer les nom et<br>Destinataire *<br>N° et voie<br>Lieu-dit                                                                                                    | ésentant légal<br>l'élève.<br>prénom du responsable de l'élève à cette adresse.<br>1 rue de la loire<br>Ex. Le petit Verger<br>Veuillez saisir le champ N° et voie et/ou le champ Lieu-dit.<br>Compléments d'adresse (bât, res, app, chez) ■                                   |                       |
| <ul> <li>L'adresse de l'usager est différente de celle de son repr</li> <li>Veuillez saisir ci-dessous l'adresse de prise en charge de Dans le champ "Destinataire", veuillez indiquer les nom et</li> <li>Destinataire *</li> <li>N° et voie</li> <li>Lieu-dit</li> </ul> | ésentant légal<br>l'élève.<br>prénom du responsable de l'élève à cette adresse.<br>1 rue de la loire<br>Ex. Le petit Verger<br>Veuillez saisir le champ N° et voie et/ou le champ Lieu-dit.<br>Compléments d'adresse (bât, res. app. chez…) ■<br>Commune                       |                       |
| <ul> <li>L'adresse de l'usager est différente de celle de son repr</li> <li>Veuillez saisir ci-dessous l'adresse de prise en charge de Dans le champ "Destinataire", veuillez indiquer les nom et</li> <li>Destinataire *</li> <li>N° et voie</li> <li>Lieu-dit</li> </ul> | ésentant légal<br>félève.<br>prénom du responsable de l'élève à cette adresse.<br>1 rue de la loire<br>Ex : Le petit Verger<br>Veuillez saisir le champ N° et voie et/ou le champ Lieu-dit.<br>Compléments d'adresse (bât, res, app, chez) ■<br>Commune<br>* Champ abligatoire |                       |

Si le point sur la carte correspond bien à votre domicile, cliquez sur « Enregistrer ».

Si votre domicile n'est pas correctement situé, cochez la case « Mon adresse est mal positionnée ». Vous pouvez déplacer la carte en maintenant le clic gauche de votre souris enfoncé. Cliquez ensuite sur l'emplacement correspondant à votre domicile. Cliquez sur « Enregistrer ».

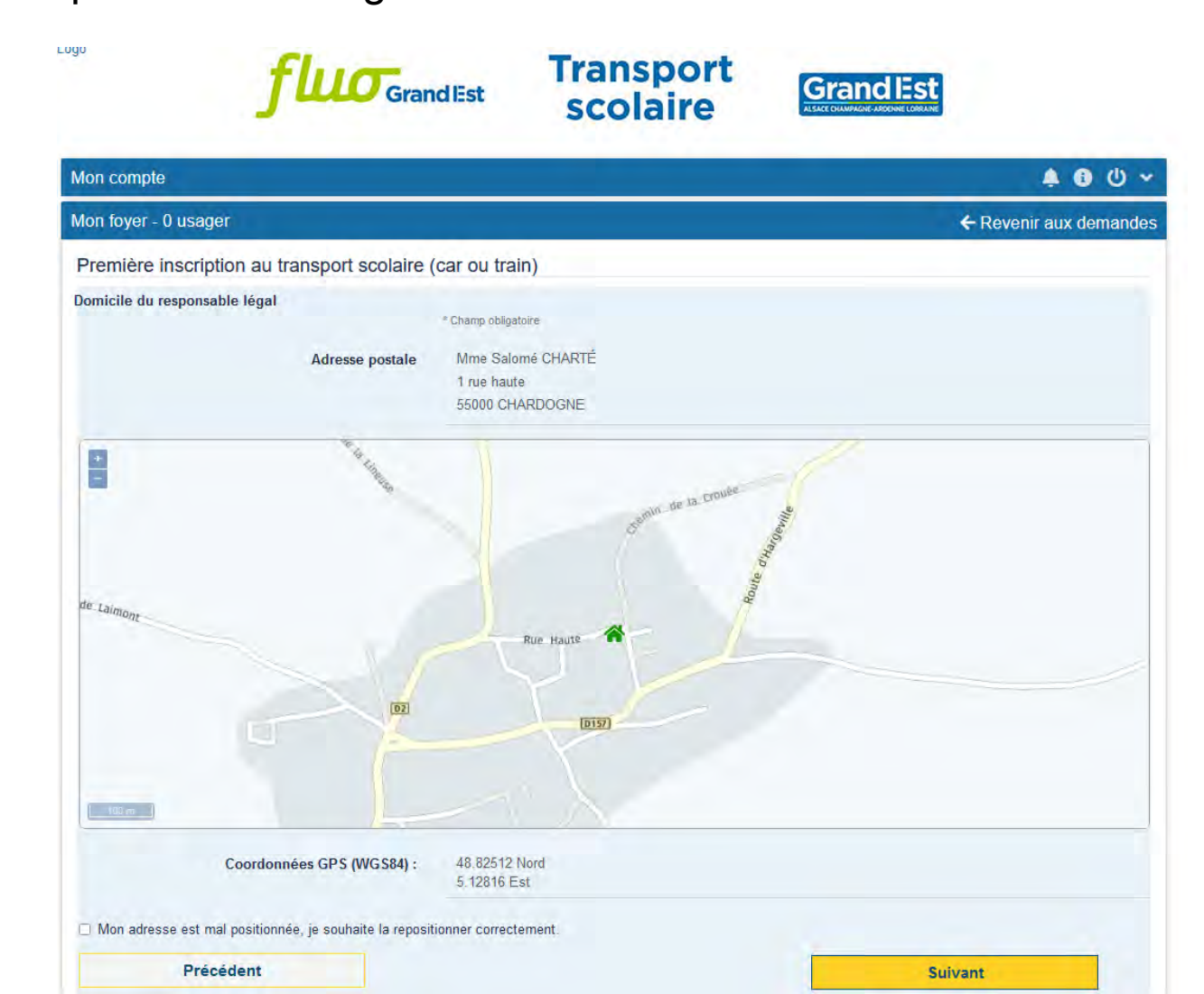

Remplissez les informations concernant la scolarité de votre enfant. Si votre enfant est hébergé pendant la semaine dans l'établissement scolaire, il est interne.

| <sup>90</sup> <b>fluo</b> Gran             | dEst Scolaire                                  |                        |
|--------------------------------------------|------------------------------------------------|------------------------|
| Mon compte                                 | _                                              | <b>★ ① ④ </b> ◆        |
| Mon foyer - 0 usager                       |                                                | ← Revenir aux demandes |
| Première inscription au transport scolaire | (car ou train)                                 |                        |
| Scolarité 2022/2023<br>Elève interne *     | * Champ obligatoire<br>O Oui O Non<br>Scolaire |                        |
| Commune de l'établissement                 | Commune                                        |                        |
| Type d'établissement                       |                                                | ~                      |
| Etablissement *                            | Etablissement scolaire                         |                        |
| Classe *                                   | -                                              | ~                      |
| Autre option                               |                                                |                        |
| Précédent                                  |                                                | Suivant                |
|                                            |                                                |                        |

#### S'il y a plusieurs points d'arrêt, sélectionnez le point d'arrêt souhaité, puis cliquez sur Suivant.

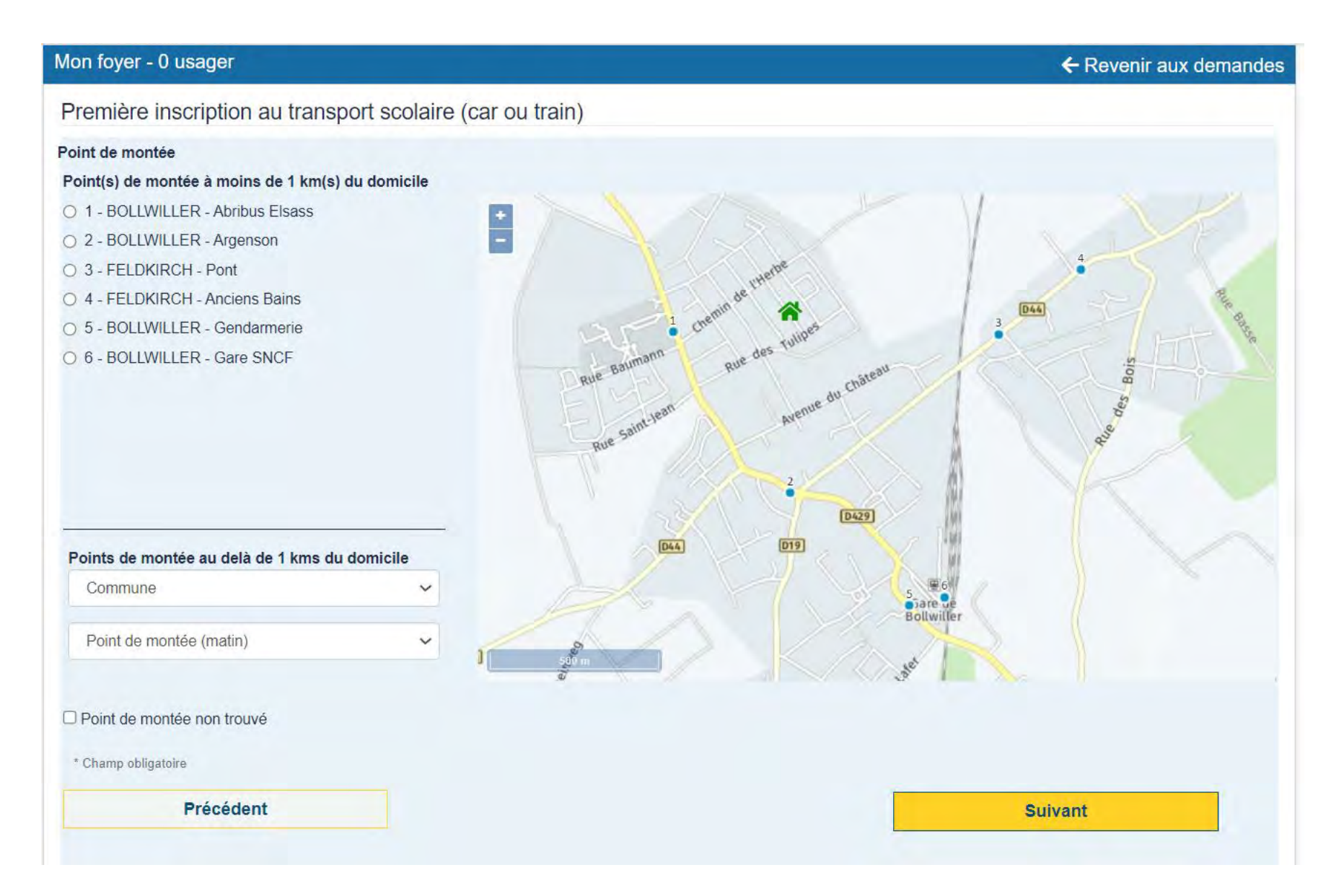

Sélectionnez un acheminement si plusieurs vous sont proposés. Veuillez noter que le service transport pourrait vous attribuer un autre acheminement après traitement de votre dossier.

Les horaires sont donnés à titre indicatif et vont évoluer pendant l'été : nous vous recommandons de les consulter sur le site Fluo quelques jours avant la rentrée scolaire.

| Mon compte                                               | 🌲 🚯 🖑 🗸                                           |
|----------------------------------------------------------|---------------------------------------------------|
| Mon foyer - 0 usager                                     | ← Revenir aux demandes                            |
| Première inscription au transport scolaire (c            | car ou train)                                     |
| Choix de l'acheminement<br>Sélection d'un acheminement * |                                                   |
| ◯ Acheminement 1                                         |                                                   |
| Montée                                                   | BOLLWILLER - Abribus Elsass (6860113C)            |
| Descente                                                 | GUEBWILLER - Parc de la Marseillaise (6860334C)   |
| Transport                                                | Réseau Régional Routier et Ferré - Ligne 68R-454Z |
| Jours de fonctionnement                                  | Lundi - Mardi - Mercredi - Jeudi - Vendredi       |
| Transporteur                                             | TRANSDEV GRAND EST                                |
|                                                          | * Champ obligatoire                               |
| Précédent                                                | Suivant                                           |
|                                                          |                                                   |
|                                                          |                                                   |

#### **GARDE ALTERNEE**

Si votre enfant est en garde alternée et nécessite un transport supplémentaire, cochez « oui » Une pièce justificative devra obligatoirement être jointe, afin de pouvoir bénéficier d'un deuxième titre de transport.

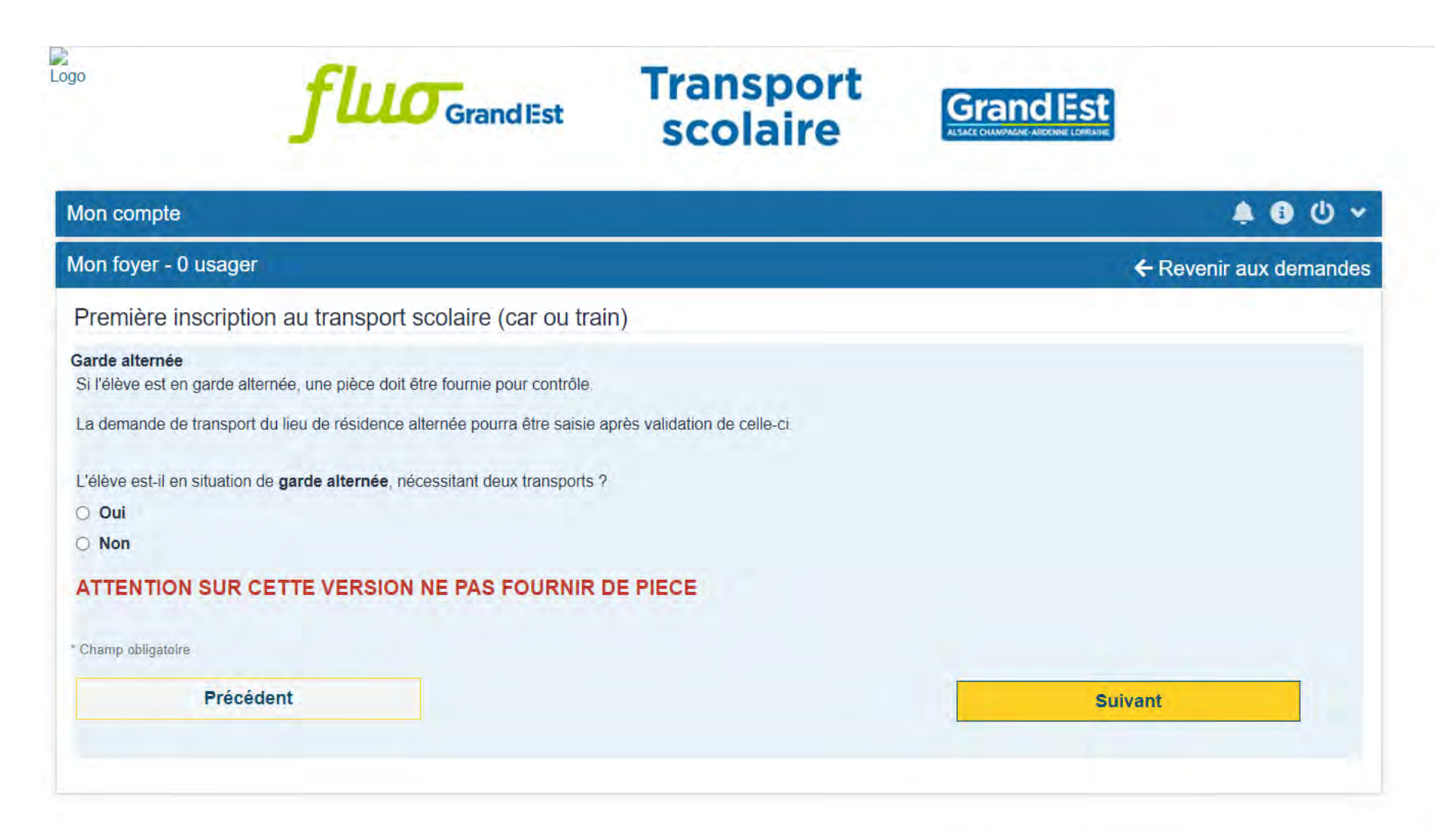

#### CAS 1 PREMIERE INSCRIPTION

| Dooonto                                                           |                                                                                                    |         |
|-------------------------------------------------------------------|----------------------------------------------------------------------------------------------------|---------|
| Transport                                                         | Réseau Régional Routier et Ferré                                                                          |         |
| Jours de fonctionnement                                           | Lundi - Mardi - Mercredi - Jeudi - Vendredi                                                               |         |
| Transporteur                                                      | TRANSDEV GRAND EST                                                                                        |         |
| Gestionnaire de ma demande                                        |                                                                                                    |         |
| Libellé                                                           | FLUO 68                                                                                                   |         |
| Adresse postale<br>Courriel                                       | Région Grand Est<br>Maison de la Région<br>4 avenue du Général Leclerc<br>68100 MULHOUSE<br>fake@email.xx | ♥ Plan  |
| Téléphone                                                         | 020000000                                                                                                 |         |
| J'atteste de l'exactitude des renseignements ci-dessus. Précédent |                                                                                                    | Valider |
|                                                                   |                                                                                                    |         |

#### CAS 1 PREMIERE INSCRIPTION SUR LIGNE SCOLAIRE

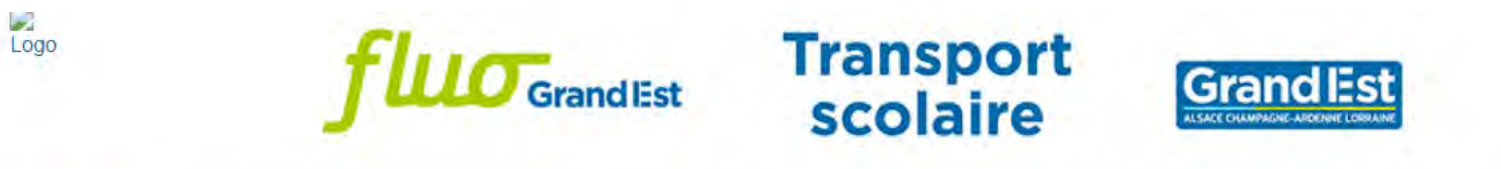

| Mon compte                                                                                 |                         | 🖕 🕄 🕛 🗸                |
|--------------------------------------------------------------------------------------------|-------------------------|------------------------|
| Mon foyer - 0 usager                                                                       |                         | ← Revenir aux demandes |
| Première inscription au transport scolaire (                                               | car ou train)           |                        |
| Confirmation<br>Merci de procéder au paiement de votre demande                             |                         |                        |
| Dossier de l'élève<br>Raphaëlle CHARTÉ né(e) le 31/10/2005<br>Numéro de dossier : 72000955 |                         |                        |
| Effectuer une première inscription pour un autre enfai                                     | nt                      |                        |
|                                                                                            | Inscrire un autre élève |                        |
| Paiement en ligne                                                                          |                         |                        |
|                                                                                            | Accéder au paiement     |                        |
|                                                                                            |                         |                        |
|                                                                                            |                         |                        |

## CAS 1 PREMIERE INSCRIPTION SUR LIGNE SCOLAIRE

| ogo      | <b>fluo</b> Grand Est                                                                                                | Transport<br>scolaire                       |                           |                         |
|----------|----------------------------------------------------------------------------------------------------|---------------------------------------------|---------------------------|-------------------------|
| Mon con  | npte                                                                                                    |                                             |                           | <mark>ኈ</mark> ፅ ୦ ֊    |
| Mon foye | er - 0 usager                                                                                                    |                                             |                           | ← Revenir aux demandes  |
| Vous ave | ez des paiements en attente, merci de nous faire parvenir votre p<br>Facture n° PROV-20220426-14 émise le 26/04/2022 | paiement selon les conditions indiquées ci- | dessous.                  | Participation Familiale |
|          | CHARTÉ Raphaëlle (72000955) - Transport Scolaire Grand                                                               | Est - Année 2022-2023                       |                           |                         |
|          |                                                                                                    | Та                                          | rif Grand Est Ayant Droit | 94€                     |
|          |                                                                                                    | Ta                                          | rif Grand Est Ayant Droit |                         |

# CAS 2 PREMIERE INSCRIPTION SUR SNCF : après validation par l'établissement et si accord par le Service Transport

| i<br>go                                         | <b>fluo</b> Grand Est                                        | Transport<br>scolaire   | GrandEst              |
|-------------------------------------------------|--------------------------------------------------------------|-------------------------|-----------------------|
| Mon compte                                      |                                                              |                         | <mark>ሬ</mark> ው ~    |
| Mon foyer - 0 u                                 | sager                                                        |                         | ← Revenir aux demande |
| Première ins                                    | cription au transport scolaire (car ou tra                   | ain)                    |                       |
| Confirmation<br>Merci de procéde                | er au paiement de votre demande                              |                         |                       |
| Dossier de l'é<br>Raphaëlle CHA<br>Numéro de do | lève<br>ARTÉ né(e) le 31/10/2005<br>ossier : <b>72000955</b> |                         |                       |
| Effectuer une                                   | première inscription pour un autre enfant                    |                         |                       |
|                                                 |                                                              | Inscrire un autre élève |                       |
| Paiement en li                                  | igne                                                         |                         |                       |
|                                                 |                                                              | Accéder au paiement     |                       |
|                                                 |                                                              |                         |                       |
|                                                 |                                                              |                         |                       |

## CAS 2 PREMIERE INSCRIPTION SUR SNCF

| go      | <b>fluo</b> Grand Est                                                                                                 | Transport<br>scolaire                       | GrandlEst |                         |
|---------|----------------------------------------------------------------------------------------------------|---------------------------------------------|-----------|-------------------------|
| Mon cor | mpte                                                                                                    |                                             |           | 🧶 🚯 🔱 🗸                 |
| Mon foy | ver - 0 usager                                                                                                    |                                             |           | ← Revenir aux demandes  |
| Vous av | rez des paiements en attente, merci de nous faire parvenir votre p<br>Facture nº PROV-20220426-14 émise le 26/04/2022 | paiement selon les conditions indiquées ci- | dessous.  | Participation Familiale |
|         |                                                                                                    |                                             |           |                         |

#### CAS 3 PREMIERE INSCRIPTION SUR LIGNE REGULIERE OU LIGNE REGULIERE + CTS :

après validation par l'établissement et si accord par le Service Transport, vous serez destinataire d'un courrier de la CTBR vous précisant les modalités de paiement et/ou de chargement